# Fetch 設定方法

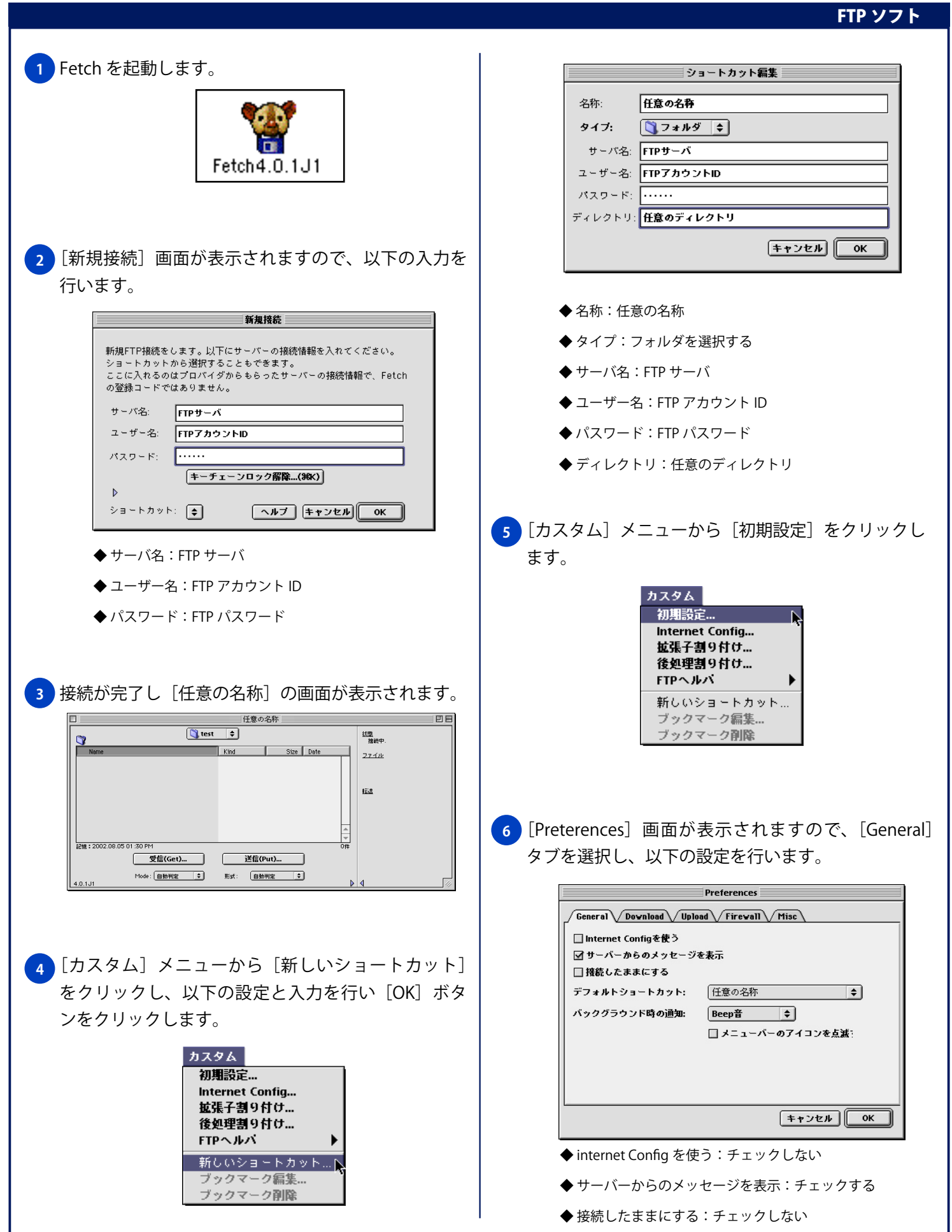

# Fetch 設定方法

9

### <u>FTP ソ</u>フト

No.2

デフォルトのショートカット:

- ◆任意の名称:選択する
- ◆ バックグラウンド時の通知:任意
- ◆ メニューバーのアイコンの点滅:任意

### 7 [Upload] タブを選択し、以下の設定を行い [OK] ボタンをクリックします。

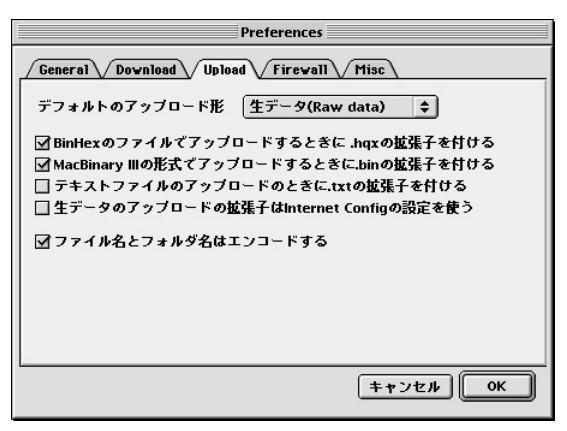

デフォルトのアップロード形:

- ◆ 生データ(Raw date): 選択する
- ◆ BinHex のファイルでアップロードするときに .hqx の拡張子を付ける:チェックする
- ◆ Mac Binart Ⅲの形式でアップロードするときに .bin の拡張子を付ける:チェックする
- ◆ テキストファイルのアップロードするときに.txt の拡張子を付ける:チェックしない
- ◆ 生データのアップロードの拡張子は Internet Config の設定を使う:チェックしない
- ◆ファイル名とフォルダ名はエンコードする: チェックする

#### 8 Fetch を起動すると [新規接続] 画面が表示されます ので、[OK] ボタンをクリックします。

|                                                        | 新規接続                                                                                   |
|--------------------------------------------------------|----------------------------------------------------------------------------------------|
| 新規FTP接続をし<br>ショートカットオ<br>ここに入れるの(<br>の <u>登</u> 録コードで( | っます。以下にサーバーの接続情報を入れてください。<br>から選択することもできます。<br>まプロバイダからもらったサーバーの接続情報で、Fetch<br>まありません。 |
| サーバ名:                                                  | 任意の名称                                                                                  |
| ユーザー名:                                                 | FTPプカウントD                                                                              |
| パスワード:                                                 |                                                                                        |
|                                                        | キーチェーンロック解除(೫೫К)                                                                       |
| ⊳                                                      |                                                                                        |
| ショートカット                                                | ・                                                                                      |
|                                                        |                                                                                        |

|      | 任意の名称    |      |           |       |  |  |
|------|----------|------|-----------|-------|--|--|
|      | Ŋ test ≠ |      |           |       |  |  |
| Name |          | Kind | Size Date | 27-14 |  |  |
|      |          |      |           |       |  |  |
|      |          |      |           | 転送    |  |  |
|      |          |      |           |       |  |  |
|      |          |      | Ц         |       |  |  |
|      |          |      |           |       |  |  |
|      | -        |      |           |       |  |  |